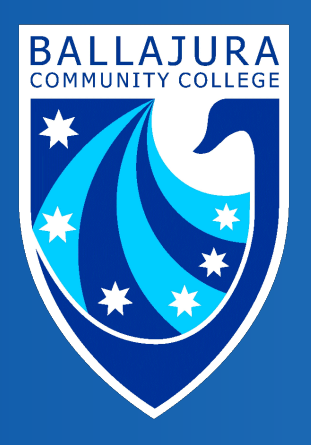

Ballajura Community College

# PaperCut Mobility Print (Windows)

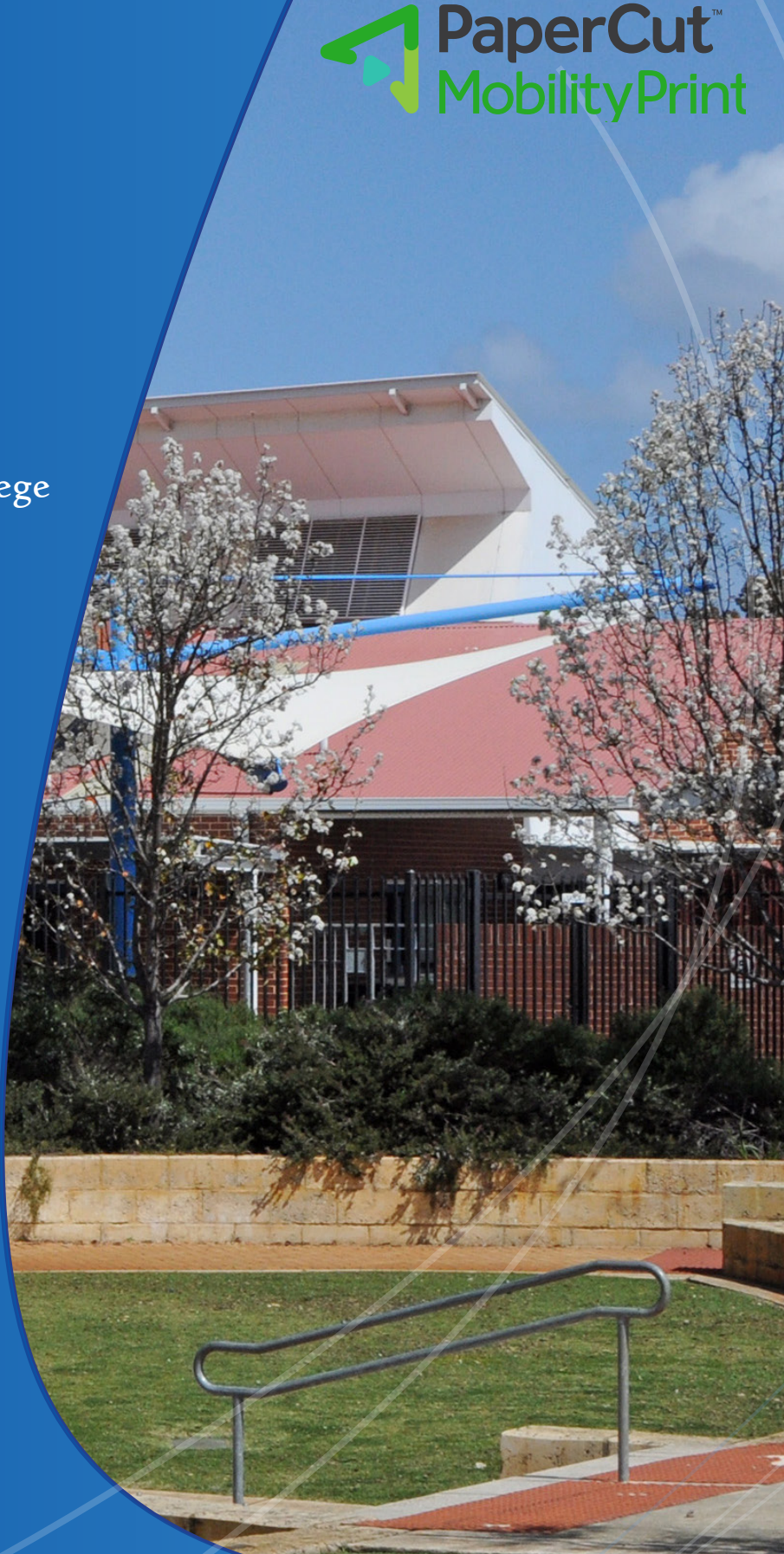

Respect • Equity • Achievement • Care • Health

## Introduction

The Mobility Print method of connecting to the Ballajura Community College (BCC) PaperCut print system is expected to work on almost any device running one of the four supported operating systems:

- Windows
- Apple macOS
- Android
- Apple iOS

2

## Note: Using and installing PaperCut Mobility Print will only work while connected to the BCC network (physical or wireless on campus).

Mobility Print is generally recommended for use on personal (non-BCC owned) devices.

BCC-owned devices will normally use an alternative PaperCut Print-Deploy client. That client enables use of some advanced printing features (including finishing and stapling) not supported by Mobility Print.

### Step 1: Download the PaperCut Mobility Print client

In a web browser go to the following URL: <u>https://printmaster.bcc.wa.edu.au:9164/setup</u>

The system will usually automatically identify the type of device you are using. Click the **Download** button.

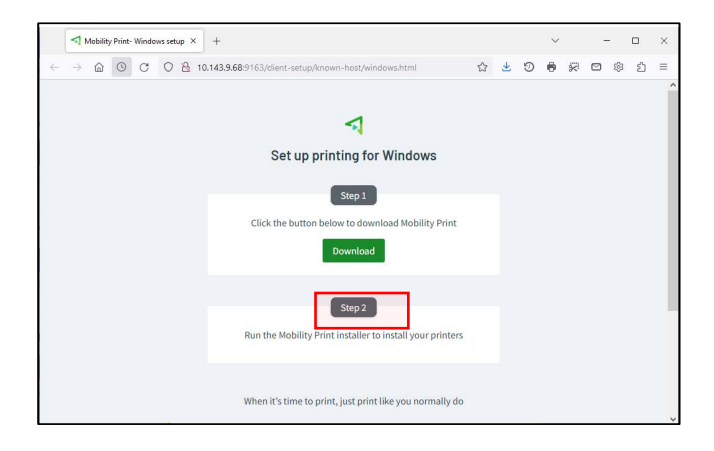

#### Step 2: Install the PaperCut Mobility Print client

Open the downloaded file.

| /dns/windows.html                             | A»        | 20       | z              | = | Ē | $\overline{1}$ |
|-----------------------------------------------|-----------|----------|----------------|---|---|----------------|
| Downloads                                     |           |          | þ              | Q |   | $\Rightarrow$  |
| pc-mobility-print-p<br>Open file<br>Open file | rinter-se | etup-1.0 | <b>).25</b> 0. |   | ť | Ì              |

| 1 | 5      |   |
|---|--------|---|
|   | 4      | , |
|   | $\sim$ |   |

(If prompted) Select **Yes** to allow the app to make changes to your device.

| User Account Control                                                                                      | × |
|----------------------------------------------------------------------------------------------------|---|
| Do you want to allow this app to make changes to your device?                                             |   |
| P Mobility Print Printer Setup                                                                            |   |
| Verified publisher: PaperCut Software International Pty. Ltd.<br>File origin: Hard drive on this computer |   |
| Show more details                                                                                         |   |
| Yes No                                                                                                    |   |

**3** Select language for the setup then click OK.

| Select Set | up Language                                     | Х      |
|------------|-------------------------------------------------|--------|
| ρ          | Select the language to use during the installat | ion:   |
|            | English                                         | $\sim$ |
|            | OK Cancel                                       |        |

• Read and accept the License Agreement to continue.

Select Next.

| Setup - Mobility Print Printer                                                                                         |            |           | ) |
|----------------------------------------------------------------------------------------------------|------------|-----------|---|
| License Agreement                                                                                                    |            |           | - |
| Please read the following important information before continuing                                                      |            |           | ۶ |
| Please read the following License Agreement. You must accept the<br>agreement before continuing with the installation. | terms of t | his       |   |
| END USER LICENSE AGREEMENT                                                                                             |            |           | Ī |
|                                                                                                    |            |           | 1 |
| 1 AGREEMENT                                                                                                    |            |           |   |
|                                                                                                    |            |           |   |
| This End User License Agreement is between Pap<br>International Pty Ltd (ACN 124 440 400) of Level 1 3 P               | erCut So   | oftware   |   |
| Camberwell, Victoria, 3124, Australia (PaperCut), and:                                                                 | Tospect    | IIII IXM, |   |
|                                                                                                    |            |           |   |
| (a) if there has been no shares for the license                                                                        | (on Evo    | luction   |   |
| O I accept the agreement                                                                                               |            |           |   |
|                                                                                                    |            |           |   |
| I do not accept the agreement                                                                                          |            |           |   |
| O I do not accept the agreement                                                                                        |            |           |   |
| I do not accept the agreement                                                                                          |            |           |   |

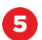

The system will scan for the queues that are available for you.

Select Next.

6 You will be prompted to sign in.

(e.g: firstname.lastname)

|   | <b>P</b> |
|---|----------|
|   |          |
|   |          |
|   |          |
|   |          |
|   |          |
|   |          |
|   |          |
|   |          |
|   | 2        |
| > |          |

| Setup - Mobility Print Printer                                        | —      |     | ×   |
|-----------------------------------------------------------------------|--------|-----|-----|
| Your network login<br>The login details provided by your organisation |        |     | p   |
| Enter your username and the password below:<br>Username:              |        |     |     |
| Password:                                                             |        |     |     |
|                                                                       |        |     | -   |
|                                                                       |        |     |     |
| Mobility Print Printer by PaperCut                                    | Next > | Can | cel |
|                                                                       |        | 2   |     |

**7** The Mobility Print client installation will run.

Once the installation has completed, click Finish.

STAFF - Enter your DoE eNumber and Password.

STUDENTS - Enter your DoE Username and Password.

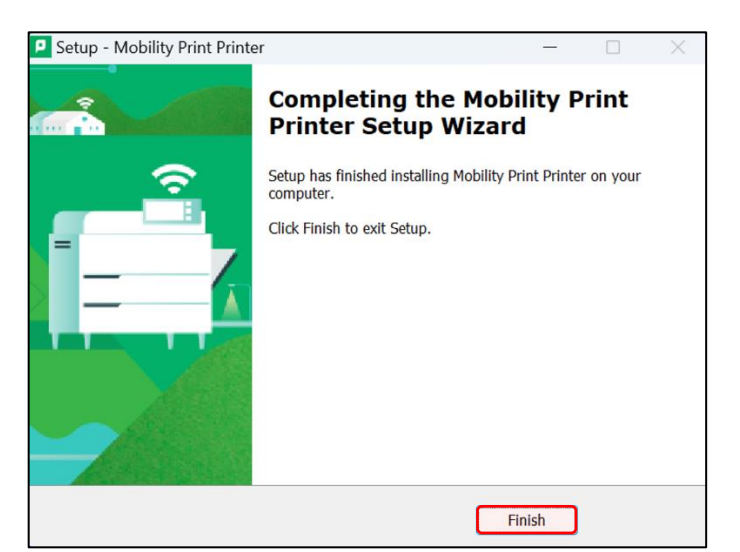

| (When ready to | print) | Select | the | Find-Me | Mobility |
|----------------|--------|--------|-----|---------|----------|
| print queue.   |        |        |     |         |          |

8

| Info   | Printer  Student_Print (Student Vir |
|--------|-------------------------------------|
| Print  | Ready                               |
| Share  | CneNote (Desktop)<br>Ready          |
| Export | Find-Me_x64 (Mobility)<br>Ready     |

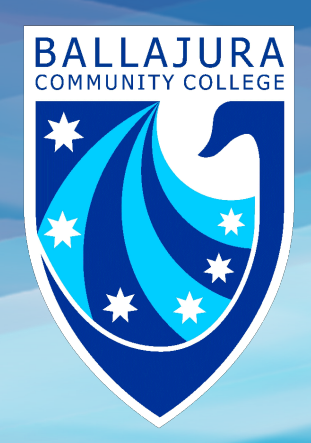

Respect • Equity • Achievement • Care • Health